# ISL-trunking configureren tussen Catalyst 5000/6000 Switches die CatOS uitvoeren

# Inhoud

Inleiding Voorwaarden Vereisten Gebruikte componenten Conventies Belangrijke opmerkingen Configureren Netwerkdiagram Configuraties Verifiëren Catalyst 5500 Switch Catalyst 5000 Switch Problemen oplossen Gerelateerde informatie

# **Inleiding**

Dit document biedt voorbeeldconfiguraties op Inter-Switch Link (ISL) tussen een Catalyst 5500 en een Catalyst 5000 switch, beide die Catalyst OS (CatOS) in werking stellen. Alle Catalyst 5000 of 6000 familieleden die CatOS hebben, kunnen in dit scenario worden gebruikt om dezelfde resultaten te behalen.

Kort samengevat is trunking een manier om verkeer van verschillende VLAN's over een punt-totpunt verbinding tussen de twee apparaten te dragen. Er zijn twee manieren waarop Ethernet trunking kan worden geïmplementeerd:

- ISL (Cisco eigen Inter-Switch Link-protocol)
- 802.1Q (IEEE-standaard)

Dit document geeft alleen de configuratiebestanden uit de switches en de uitvoer uit de bijbehorende **voorbeeldopdrachten weer**. Voor meer informatie over hoe te om een ISL stam tussen de Catalyst switches te vormen, verwijs naar het <u>configureren van ISL trunking op Catalyst</u> <u>5500/5000 en 6500/6000 familieSwitches</u>.

# Voorwaarden

**Vereisten** 

Er zijn geen specifieke vereisten van toepassing op dit document.

#### Gebruikte componenten

De informatie in dit document is gebaseerd op de volgende software- en hardware-versies:

- Catalyst 5500 switch met Catalyst OS 6.1(1) software
- Catalyst 5000 switch met Catalyst OS 6.1(1) software

De informatie in dit document is gebaseerd op de apparaten in een specifieke laboratoriumomgeving. Als uw netwerk live is, moet u de potentiële impact van elke opdracht begrijpen. De configuraties op alle apparaten werden gewist met de **duidelijke configuratie alle** en **schrijf wissen** opdrachten om er zeker van te zijn dat ze een standaardconfiguratie hadden.

#### **Conventies**

Raadpleeg <u>Cisco Technical Tips Conventions</u> (Conventies voor technische tips van Cisco) voor meer informatie over documentconventies.

# Belangrijke opmerkingen

cat5000> show port capabilities 3

De Catalyst 4000-reeks (inclusief Catalyst 2948G en Catalyst 2980G) die CatOS gebruikt, ondersteunt alleen 802.1Q trunking, niet ISL-trunking.

Elke Ethernet-poort op een Catalyst 6000 familielid ondersteunt 802.1Q en ISL-insluiting.

Afhankelijk van de module, kunnen Catalyst 5000 boomstam-Geschikt poorten alleen ISL insluiting ondersteunen of zowel ISL als 802.1Q. De beste manier om dit te verifiëren is de **tonen** opdracht van **havenmogelijkheden** uit te geven. De afvoercapaciteit wordt expliciet vermeld. Bijvoorbeeld:

| Model                 | WS-X5225R                          |
|-----------------------|------------------------------------|
| Port                  | 3/1                                |
| Туре                  | 10/100BaseTX                       |
| Speed                 | auto,10,100                        |
| Duplex                | half,full                          |
| Trunk encap type      | 802.1Q,ISL                         |
| Trunk mode            | on,off,desirable,auto,nonegotiate  |
| Channel               | 3/1-2,3/1-4                        |
| Broadcast suppression | percentage(0-100)                  |
| Flow control          | receive-(off,on),send-(off,on)     |
| Security              | yes                                |
| Membership            | static,dynamic                     |
| Fast start            | yes                                |
| QOS scheduling        | <pre>rx-(none),tx-(none)</pre>     |
| CoS rewrite           | yes                                |
| ToS rewrite           | IP-Precedence                      |
| Rewrite               | no                                 |
| UDLD                  | yes                                |
| AuxiliaryVlan         | 11000,10254094,untagged,dot1p,none |
| SPAN                  | source,destination                 |
|                       |                                    |

Zorg ervoor dat de trunking modi over de hoofdlink overeenkomen. Als een kant van de verbinding

is geconfigureerd als een ISL-romp, moet de andere kant van de link ook worden geconfigureerd als ISL; Als een kant van de link even is geconfigureerd als 802.1Q, moet de andere kant van de link ook worden geconfigureerd als 802.1Q.

## **Configureren**

Deze sectie bevat informatie over het configureren van de functies die in dit document worden beschreven.

**N.B.:** Als u aanvullende informatie wilt vinden over de opdrachten in dit document, gebruikt u het <u>Opdrachtplanningprogramma</u> (alleen <u>geregistreerd</u> klanten).

#### **Netwerkdiagram**

Het netwerk in dit document is als volgt opgebouwd:

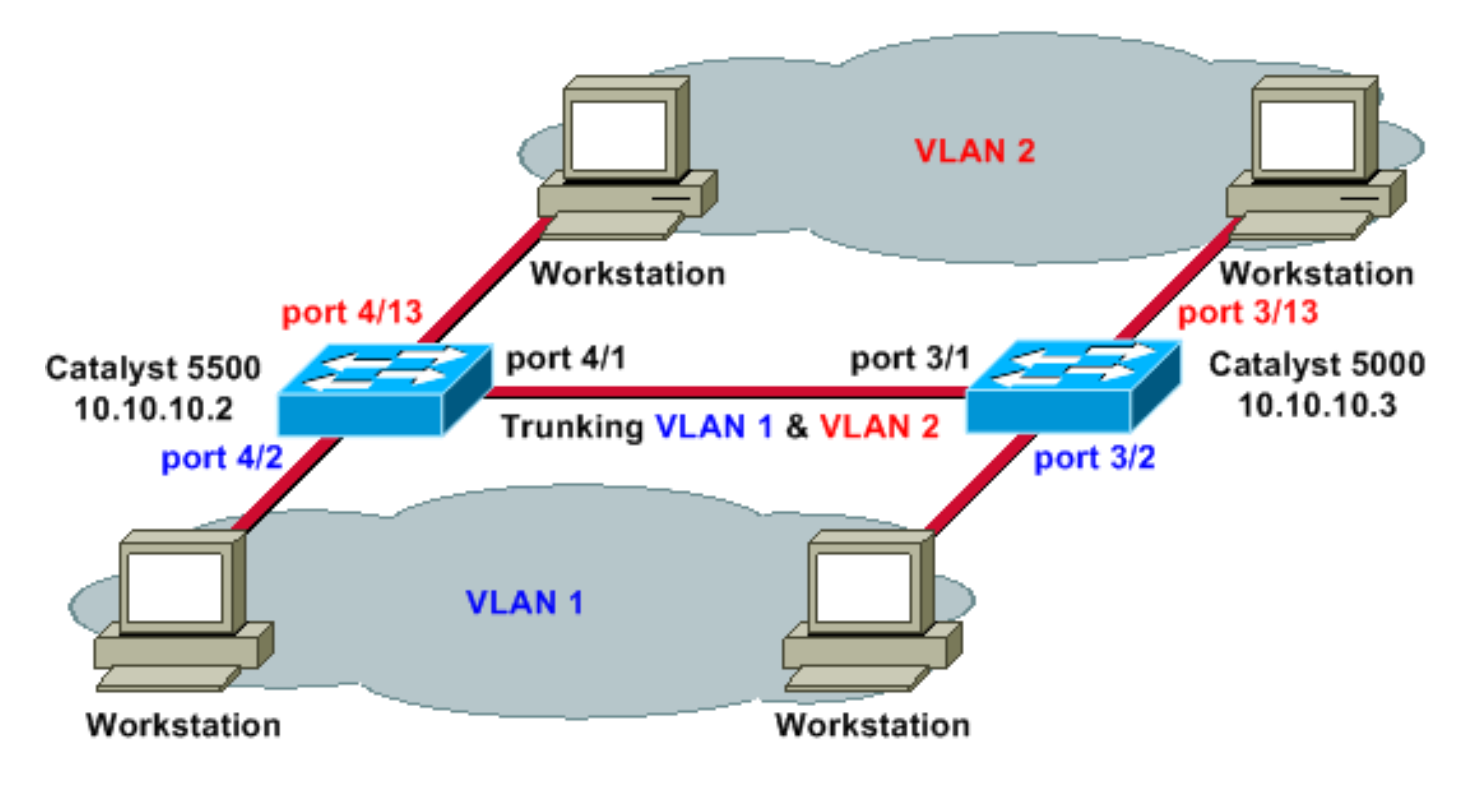

#### **Configuraties**

Dit document gebruikt deze configuraties:

- Catalyst 5500
- <u>Catalyst 5000</u>

# Catalyst 5500 #version 6.1(1) ! set option fddi-user-pri enabled set password \$2\$q.J7\$05n.pwx7aEC6NHWJfXadx1 set enablepass \$2\$o.h/\$bAxfjJ4XUA/RMUHqBr1YQ0 ! #errordetection

```
set errordetection portcounter enable
#system
set system name cat5500
1
#frame distribution method
set port channel all distribution mac both
!
#vtp
!--- In this example, the VLAN Trunking Protocol (VTP)
mode is set to be transparent. !--- Depending on your
network, set the VTP mode accordingly. set vtp mode
transparent
!--- For details on VTP, refer to <u>Configuring VTP</u>. set
vlan 1 name default type ethernet mtu 1500 said 100001
state active set vlan 1002 name fddi-default type fddi
mtu 1500 said 101002 state active set vlan 1004 name
fddinet-default type fddinet mtu 1500 said 101004 state
active stp ieee set vlan 1005 name trnet-default type
trbrf mtu 1500 said 101005 state active stp ibm set vlan
2
set vlan 1003 name token-ring-default type trcrf mtu
1500 said 101003 state acti
ve mode srb aremaxhop 7 stemaxhop 7 backupcrf off
#ip
!--- IP address used for management. set interface sc0 1
10.10.10.2/255.255.255.0 10.10.10.255
#set boot command
set boot config-register 0x2102
set boot system flash slot0:cat5000-sup3.6-1-1.bin
# default port status is enable
1
#module 1 empty
#module 2 : 2-port 1000BaseSX Supervisor
#module 3 empty
#module 4 : 24-port 10/100BaseTX Ethernet
!--- Ports 4/13-24 are assigned to VLAN 2. set vlan 2
4/13-24
!--- The ISL trunking mode is set to on. !--- Depending
on your network and requirements, set the trunking mode
accordingly. set trunk 4/1 on isl 1-1005
!--- For details on different trunking modes, refer to
!--- Configuring VLAN Trunks on Fast Ethernet and
Gigabit Ethernet Ports !--- Portfast has been enabled on
the ports connected to the workstations. set spantree
portfast 4/2-24 enable
!--- For details on why to enable portfast, refer to !--
- Using Portfast and Other Commands to Fix Workstation
Startup Connectivity Delays ! #module 5 empty ! #module
6 empty ! #module 7 empty ! #module 8 empty ! #module 9
empty ! #module 10 empty ! #module 11 empty ! #module 12
empty ! #module 13 empty end
Catalyst 5000
#Version 6.1(1)
```

```
set option fddi-user-pri enabled
set password $2$J75L$Ug4163kfeHTDcLJZ/L9es1
set enablepass $2$h/BN$i3S54iNvIXknFelh6gOve0
#errordetection
set errordetection portcounter enable
1
#system
set system name cat5000
1
#frame distribution method
set port channel all distribution Mac both
1
#vtp
!--- In this example, the VTP mode is set to be
transparent. !--- Depending on your network and
requirements, set the VTP mode accordingly. set vtp mode
transparent
!--- For details on VTP, refer to <u>Configuring VTP</u>. set
vlan 1 name default type ethernet mtu 1500 said 100001
state active set vlan 1002 name fddi-default type fddi
mtu 1500 said 101002 state active set vlan 1004 name
fddinet-default type fddinet mtu 1500 said 101004 state
active stp IEEE set vlan 1005 name trnet-default type
trbrf mtu 1500 said 101005 state active stp IBM set vlan
2
set vlan 1003 name token-ring-default type trcrf mtu
1500 said 101003 state acti
ve mode srb aremaxhop 7 stemaxhop 7 backupcrf off
#ip
   - IP address used for management. set interface sc0 1
10.10.10.3/255.255.255.0 10.10.10.255
#set boot command
set boot config-register 0x2102
set boot system flash slot0:cat5000-sup3.6-1-1.bin
# default port status is enable
#module 1 : 0-port Supervisor III
#module 2 : 12-port 10/100BaseTX Ethernet
#module 3 : 24-port 10/100BaseTX Ethernet
!--- Ports 3/13-24 have been assigned to VLAN 2. set
vlan 2 3/13-24
!--- The ISL trunking mode is set to on. !--- Depending
on your network and requirements, set the trunking mode
accordingly. set trunk 3/1 on isl 1-1005
!--- For details on different trunking modes, refer to
!--- Configuring VLAN Trunks on Fast Ethernet and
<u>Gigabit Ethernet Ports</u> !--- Portfast has been enabled on
the ports connected to the workstations. set spantree
portfast 3/2-24 enable
!--- For details on why to enable portfast, refer to !--
- Using Portfast and Other Commands to Fix Workstation
<u>Startup Connectivity Delays</u> ! ! #module 4 : 24-port
10/100BaseTX Ethernet ! #module 5 : 12-port 10BaseFL
Ethernet end
```

## **Verifiëren**

Deze sectie verschaft informatie die u kunt gebruiken om te bevestigen dat uw configuratie correct werkt.

Bepaalde opdrachten **tonen**—in het bijzonder, **tonen technologie-ondersteuning**—worden ondersteund door het <u>Uitvoer</u> Tolk (<u>alleen geregistreerde</u> klanten), wat u in staat stelt om een analyse van **show opdrachtoutput** te bekijken.

#### Catalyst 5500 Switch

toon *module/poort* —geef deze opdracht uit om te controleren of de poort in staat is om te trunken.

cat5500> (enable) show port capabilities 4/1

| Model                 | WS-X5234                              |
|-----------------------|---------------------------------------|
| Port                  | 4/1                                   |
| Туре                  | 10/100BaseTX                          |
| Speed                 | auto,10,100                           |
| Duplex                | half,full                             |
| Trunk encap type      | 802.1Q, <b>ISL</b>                    |
| Trunk mode            | on, off, desirable, auto, nonegotiate |
| Channel               | 4/1-2,4/1-4                           |
| Broadcast suppression | percentage(0-100)                     |
| Flow control          | receive-(off,on),send-(off,on)        |
| Security              | yes                                   |
| Membership            | static,dynamic                        |
| Fast start            | yes                                   |
| QOS scheduling        | <pre>rx-(none),TX(1q4t)</pre>         |
| COs rewrite           | yes                                   |
| ToS rewrite           | IP-Precedence                         |
| Rewrite               | no                                    |
| UDLD                  | yes                                   |
| AuxiliaryVlan         | 11000,10254094,untagged,dot1p,none    |
| SPAN                  | source,destination                    |

toon *port module/port* —geven deze opdracht uit om de status van een bepaalde poort te bepalen en of het al dan niet trunking is.

| cat55 | cat5500> (enable) <b>show port 4/1</b> |            |            |          |        |         |        |          |           |       |
|-------|----------------------------------------|------------|------------|----------|--------|---------|--------|----------|-----------|-------|
| Port  | Name                                   |            | Status     | Vlan     |        | Level   | Duple  | ex Speed | l Type    |       |
| 4/1   |                                        |            | connected  | trunk    | :      | normal  | a-ful  | l a-100  | 10/100Ba  | iseTX |
| Port  | Auxiliary                              | Vlan AuxV  | lan-Status |          |        |         |        |          |           |       |
| 4/1   | none                                   | none       |            |          |        |         |        |          |           |       |
| Port  | Security                               | Violation  | Shutdown-T | 'ime Age | e-Time | Max-Ac  | ddr Tı | rap      | IfIndex   |       |
| 4/1   | disabled                               | shutdown   |            | 0        | 0      |         | 1 di   | sabled   | 11        |       |
| Port  | Num-Addr                               | Secure-Sro | c-Addr Ag  | e-Left   | Last-  | Src-Ado | dr     | Shutdo   | wn/Time-1 | Left  |
| 4/1   | 0                                      |            |            |          |        |         |        |          | -         |       |
| !     | Output sup                             | opressed.  |            |          |        |         |        |          |           |       |

toon stam-wijk deze opdracht uit om de trunking status en configuratie te verifiëren.

| cat5500>          | (enable) <b>show t</b>     | runk                        |                |                |
|-------------------|----------------------------|-----------------------------|----------------|----------------|
| * - indic<br>Port | cates vtp domair<br>Mode E | n mismatch<br>Encapsulation | Status         | Native vlan    |
| 4/1               | on is                      | <b>s</b> 1                  | trunking       | 1              |
| Port              | Vlans allowed              | on trunk                    |                |                |
| 4/1               | 1-1005                     |                             |                |                |
| Port              | Vlans allowed              | and active ir               | n management d | lomain         |
| 4/1               | 1-2                        |                             |                |                |
| Port              | Vlans in spanr             | ning tree forv              | warding state  | and not pruned |
| 4/1               | 1-2                        |                             |                |                |

vtp domein-geven deze opdracht uit om de VTP informatie te controleren.

| cat5500> (e | enable | e) <b>show v</b> t | p domair  | 1           |               |              |          |
|-------------|--------|--------------------|-----------|-------------|---------------|--------------|----------|
| Domain Name | 9      |                    |           | Domain Inde | x VTP Versior | n Local Mode | Password |
|             |        |                    |           | 1           | 2             | Transparent  | -        |
| Vlan-count  | Max-v  | vlan-stora         | age Confi | g Revision  | Notifications | 5            |          |
| 6           | 1023   |                    | 0         |             | disabled      |              |          |
| Last Update | er     | V2 Mode            | Pruning   | PruneEligi  | ble on Vlans  |              |          |
| 10.10.10.2  |        | disabled           | disabled  | l 2-1000    |               |              |          |

#### Catalyst 5000 Switch

toon module/poort —geef deze opdracht uit om te controleren of de poort in staat is om te trunken.

| cat5000> (enable) <b>show po</b> | ort capabilities 3/1                      |
|----------------------------------|-------------------------------------------|
| Model                            | WS-X5225R                                 |
| Port                             | 3/1                                       |
| Туре                             | 10/100BaseTX                              |
| Speed                            | auto,10,100                               |
| Duplex                           | half,full                                 |
| Trunk encap type                 | 802.1Q, <b>ISL</b>                        |
| Trunk mode                       | on, off, desirable, auto, nonegotiate     |
| Channel                          | 3/1-2,3/1-4                               |
| Broadcast suppression            | percentage(0-100)                         |
| Flow control                     | <pre>receive-(off,on),send-(off,on)</pre> |
| Security                         | yes                                       |
| Membership                       | static,dynamic                            |
| Fast start                       | yes                                       |
| QOS scheduling                   | rx-(none),TX(none)                        |
| COs rewrite                      | yes                                       |

| ToS rewrite   | IP-Precedence                      |
|---------------|------------------------------------|
| Rewrite       | no                                 |
| UDLD          | yes                                |
| AuxiliaryVlan | 11000,10254094,untagged,dot1p,none |
| SPAN          | source,destination                 |

toon *port module/port* —geven deze opdracht uit om de status van een bepaalde poort te bepalen en of het al dan niet trunking is.

cat5000> (enable) show port 3/1 Port Name Status Vlan Level Duplex Speed Type \_\_\_\_\_ \_\_\_\_\_ connected trunk 3/1 normal a-full a-100 10/100BaseTX Port AuxiliaryVlan AuxVlan-Status \_\_\_\_\_ \_\_\_\_ 3/1 none none Port Security Violation Shutdown-Time Age-Time Max-Addr Trap IfIndex \_\_\_\_\_ \_\_\_\_\_ 0 0 1 disabled 57 3/1 disabled shutdown *!--- Output suppressed.* 

toon stam-wijk deze opdracht uit om de trunking status en configuratie te verifiëren.

\* - indicates vtp domain mismatch

cat5000> (enable) **show trunk** 

| 3/1  | 1-2       |                    |              |                |  |
|------|-----------|--------------------|--------------|----------------|--|
| Port | Vlans in  | spanning tree forw | arding state | and not pruned |  |
| 3/1  | 1-2       |                    |              |                |  |
| Port | Vlans all | owed and active in | management d | lomain         |  |
| 3/1  | 1-1005    |                    |              |                |  |
| Port | Vlans all | owed on trunk      |              |                |  |
| 3/1  | on        | isl                | trunking     | 1              |  |
| Port | Mode<br>  | Encapsulation      | Status       | Native vlan    |  |

vtp domein-geven deze opdracht uit om de VTP informatie te controleren.

| cat5000> (e | nable) <b>show vt</b> | p domain:  |               |              |             |          |
|-------------|-----------------------|------------|---------------|--------------|-------------|----------|
| Domain Name |                       | I          | Domain Index  | VTP Version  | Local Mode  | Password |
|             |                       | :          | 1             | 2            | Transparent | -        |
| Vlan-count  | Max-vlan-stora        | age Config | g Revision No | otifications |             |          |
| 6           | 1023                  | 0          | d             | isabled      |             |          |
| Last Update | r V2 Mode             | Pruning    | PruneEligib   | le on Vlans  |             |          |
| 10.10.10.3  | disabled              | disabled   | 2-1000        |              |             |          |

# Problemen oplossen

Er is momenteel geen specifieke troubleshooting-informatie beschikbaar voor deze configuratie.

# Gerelateerde informatie

- Productondersteuningspagina's voor LAN
- Ondersteuningspagina voor LAN-switching
- Technische ondersteuning en documentatie Cisco Systems